## **Gmail integration with Jenkins**

In this lab, you will learn how to configure and integrate email with Jenkins for notification purposes.

Gmail account with enabled 2-step verification.

1. Access your Gmail account and navigate to the option of managing your Google account.

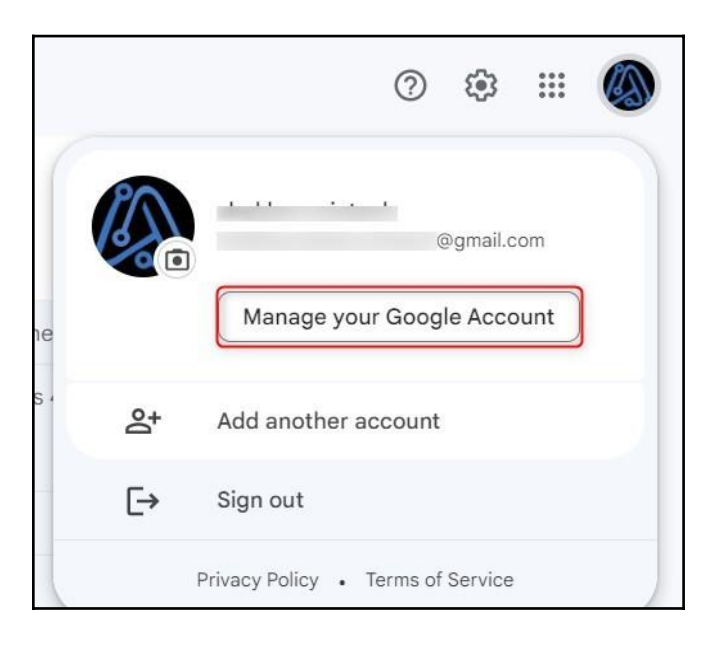

2. Go to the security section and search for the App passwords and click on it.

| Google Account      | Q password                          | × |
|---------------------|-------------------------------------|---|
|                     | 3 RESULTS                           |   |
| Home                | App passwords<br>Security           |   |
| Personal info       | Password Manager                    |   |
| 💿 Data & privacy    | Password                            |   |
| Security            | Personal info, Security             |   |
| People & sharing    | Q Search Help Center for "password" | > |
| Payments & subscrip | otions                              |   |
|                     | Protect your account                |   |

3. To Generate the App password for mail, select **Mail** and in the select device section select **Other (Custom name)** 

| ← App passwords                                                         |                                                                            |                                                            |
|-------------------------------------------------------------------------|----------------------------------------------------------------------------|------------------------------------------------------------|
| App passwords let you sign in to<br>Verification. You'll only need to e | your Google Account from apps on<br>enter it once so you don't need to ren | devices that don't support 2-Step<br>nember it. Learn more |
| You don't have any app pass<br>Select the app and device yo<br>Mail     | words.<br>ou want to generate the app passwo<br>Select device              | rd for.                                                    |
|                                                                         | iPhone<br>iPad<br>BlackBerry<br>Mac<br>Windows Phone<br>Windows Computer   | GENERATE                                                   |
|                                                                         | Other (Custom name)                                                        |                                                            |

4. Provide the suitable label "Pipeline" and click on "GENERATE".

| ← App passw                                                  | ords                                                                           |                                                                       |  |
|--------------------------------------------------------------|--------------------------------------------------------------------------------|-----------------------------------------------------------------------|--|
| App passwords let you sign<br>Verification. You'll only need | i in to your Google Account from app<br>d to enter it once so you don't need t | os on devices that don't support 2-Step<br>to remember it. Learn more |  |
| You don't have any app passwords.                            |                                                                                |                                                                       |  |
| Select the app and device Pipeline                           | ce you want to generate the app part $\times$                                  | ssword for.                                                           |  |
|                                                              |                                                                                | GENERATE                                                              |  |

5. Copy and save the password generated in Notepad. We will require this App password for subsequent steps. Then, click on "**Done**".

| Generated app password |                                                                                                    |
|------------------------|----------------------------------------------------------------------------------------------------|
|                        | Your app password for your device                                                                                                    |
|                        | Ž :                                                                                                    |
|                        | How to use it                                                                                                    |
| Email                  | Go to the settings for your Google Account in the application or device you are trying to set                                                                                   |
| Password               | up. Replace your password with the 16-<br>character password shown above.                                                                                                    |
| •••••                  | Just like your normal password, this app<br>password grants complete access to your<br>Google Account. You won't need to remember<br>it so don't write it down or share it with |
|                        | anyone.                                                                                                    |

 Now Go back to your Jenkins Dashboard→Go to the Managed Jenkins→Configure System. Look for "Jenkins Location" and input your admin email address.

| Jenkins Loc  | ation            |    |
|--------------|------------------|----|
| Jenkins URL  |                  |    |
| http://      |                  |    |
| System Admin | e-mail address ? |    |
|              | @gmail.co        | om |

7. Scroll down to "Email Notification", then enter "smtp.gmail.com" as the SMTP server and "@gmail.com" in the "Default user e-mail suffix" field. Next, click on "Advanced".

| E-mail Notification                       |
|-------------------------------------------|
| SMTP server                               |
| smtp.gmail.com                            |
| Default user e-mail suffix ?              |
| @gmail.com                                |
| Advanced V                                |
| Test configuration by sending test e-mail |

8. Select "Use SMTP Authentication" and enter the following details. User Name: <User\_Email\_ID>

**Password**: <Paste the generated App password here>

Tick the box next to "Use TLS", enter "587" as the SMTP port, and save the changes. Click "**Apply**".

| > Manage Jenkins > Configure System >  |
|----------------------------------------|
| E-mail Notification                    |
| SMTP server                            |
| smtp.gmail.com                         |
| Default user e-mail suffix ?           |
| @gmail.com                             |
| Advanced ^ // Edited                   |
| Use SMTP Authentication ?<br>User Name |
| @gmail.com                             |
| Password                               |
|                                        |
| Use SSL ?                              |
| Use TLS                                |
| SMTP Port ?                            |
| 587                                    |
| Reply-To Address                       |
|                                        |
| Charset                                |
| UTF-8                                  |
| Save Apply                             |

 To check if the configuration is correct, select Manage Jenkins →Configure System. Then, scroll down to the "E-mail Notification" section and select the option to test the configuration by sending a test email. Enter the recipient's email address and click on "Test configuration".

| ( | ~ | Test configuration by sending test e-mail |                    |
|---|---|-------------------------------------------|--------------------|
|   |   | Test e-mail recipient                     |                    |
|   |   | gmail.com                                 |                    |
|   |   | Email was successfully sent               | Test configuration |

10. Add the declarative post-action to your **Jenkins file**, placing it after the end of the stages block and the end of the pipeline block. Afterwards, add, commit, and push the changes. Check pipeline syntax and try it out.